## Google ye **sporcu sağlık raporu** yaz veya

https://spor.gsb.gov.tr/EDevlet/SaglikRaporu/SaglikRaporuIcinSevkOlustur.aspx linkini tıkla

|       | Google sporcu sağlık raporu                                                                                                    | × 💷 🌷 💽 🔍              |  |
|-------|----------------------------------------------------------------------------------------------------|------------------------|--|
|       | 🔍 Tümü 🔛 Görseller 🗉 Haberler 🕞 Videolar 🔗 Alışveriş                                                                                                    | ș i Daha fazla Araçlar |  |
| Tikla | Yaklaşık 1.350.000 sonuç bulundu (0,23 saniye)<br>I.C. Gençlik ve Spor Bakanlığı<br>https://spor.gsb.gov.tr→ SaglikRaporulcinSevkOlustur https://spor.gsb.gov.tr/EDevlet/SaglikRaporu/Sagli Bu sayfada bilgi yok. Nedenini öğrenin |                        |  |

| esi ile isi ba                                               | Sirren Kapı                            |                          |                                         | C <sup>türkiye.gov.tr</sup>             |
|--------------------------------------------------------------|----------------------------------------|--------------------------|-----------------------------------------|-----------------------------------------|
| e-Devlet Shirt Vap                                           | Pasinin Vaz.                           | 🚜 e-İmza                 | σα T.C. Kimlik Kartı                    | 🚍 İnternet Bankacılığı                  |
| T.C. Kimlik Numaranızı ve ele<br>🛺 e-Devlet Şifresi Nedir, M | Nash                                   | liğiniz doğrulandıktan s | sonra işleminize kaldığınız yerden de   | vam edebilirsiniz.                      |
| * T.C. Kimlik No                                             |                                        |                          | Sanal Klavye 🛷 Yazarke                  | en Gizle                                |
| * e-Devlet Şifresi                                           |                                        |                          | 🖾 Sanal Klavye 🔒 Şifremi                | Unuttum                                 |
|                                                              | * e-Devlet 🛛 şifrer<br>yapabilirsiniz. | nizi unutmanız durumunı  | da doğruladığınız cep telefonunuzdan ye | nileme işlemi                           |
|                                                              |                                        | < İptal Et               | Giriş Yap >                             |                                         |
| 2021, Ankara - Tüm Hakları Sa                                | aklıdır                                |                          | G                                       | izlilik ve Güvenlik Hızlı Çözüm Merkezi |

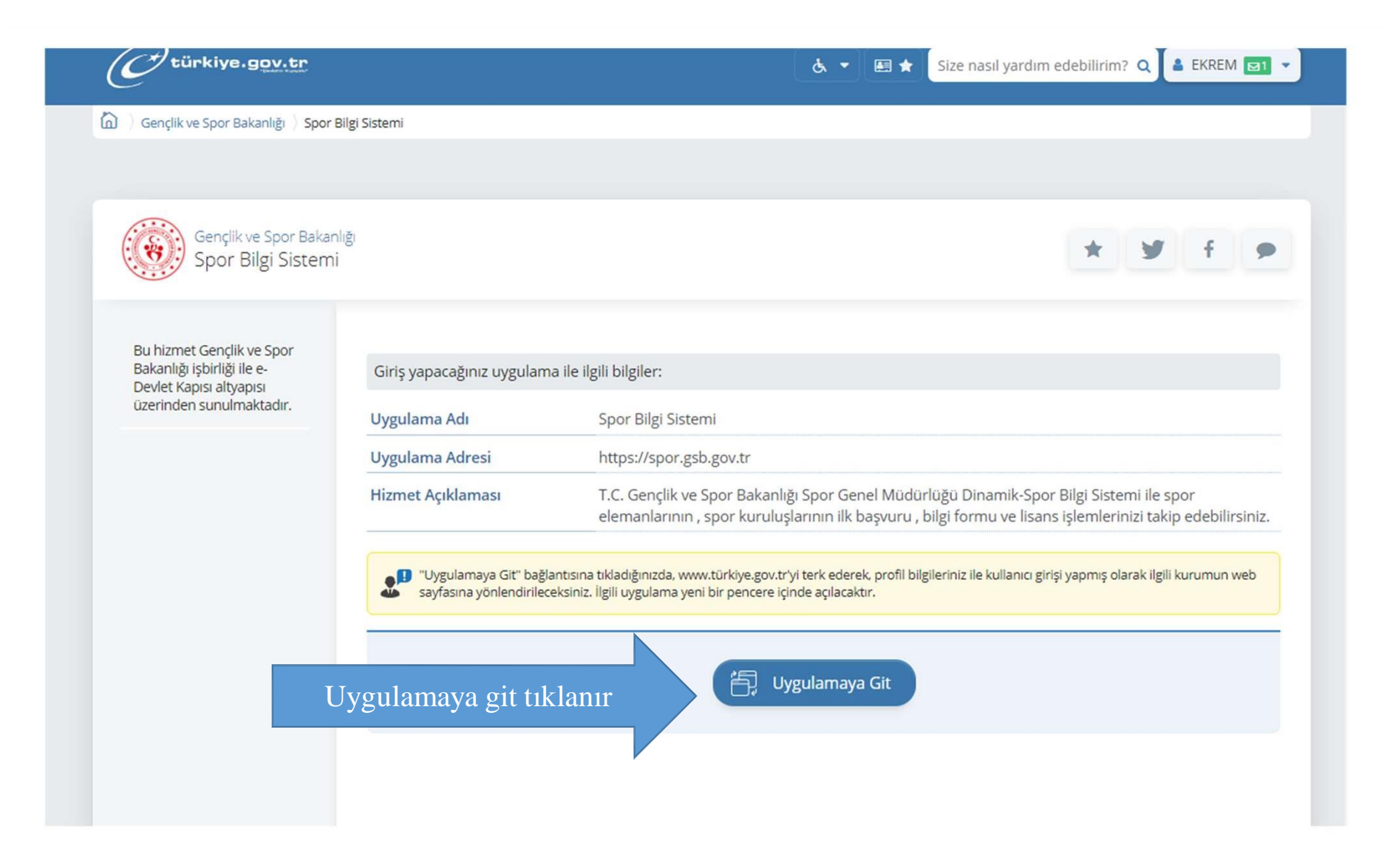

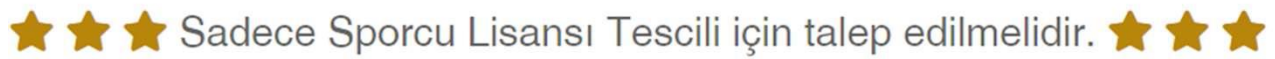

Sağlık bakanlığı ve bağlı kuruluşlarından Z02.05 Tanı kodlu 'Spor Yapabilir' sağlık raporunun alınabilmesi için sevk kaydı oluşturulur.

| Kişi :                  | Kendisi ×                                                           |                                                               |
|-------------------------|---------------------------------------------------------------------|---------------------------------------------------------------|
| TC Kimlik No :          | ٩                                                                   |                                                               |
| ii :                    | Kendisi                                                             |                                                               |
| 🚯 Sevk kayıdını oluştur | Velayetim Altındaki Bir Kişi İçin Sevk Talebinde Bulunmak istiyorum | sızın, herhangi bir ildeki sağlık kuruluşundan alabilirsiniz. |
| Sevk Talebi Oluştur     |                                                                     |                                                               |
|                         |                                                                     |                                                               |

| Ad Soyad | Sevk Onay Tarihi | ii              | Gönderme Tarihi | 0 |
|----------|------------------|-----------------|-----------------|---|
|          |                  | Eşleşen kayıt l | bulunamadı.     |   |

Açılan ekranda kendi şifreniz ile girdiyseniz «Kendisi»,

Babanızın TC ve şifresi ile girdi iseniz «Velayetim altındaki bir kişi için sevk talebinde bulunmak istiyorum» seçilir

| Sağlık banı Chiveleşiarından 202.05          | Dorcu Lisansı Tescili için talep e                                  | edilmelidir. ★ 1<br>urutur. | * *       |                                                 |
|----------------------------------------------|---------------------------------------------------------------------|-----------------------------|-----------|-------------------------------------------------|
| TC Kimlik No :                               | Velayetim Altındaki Bir Kışı için Sevk Talebinde Bulunmak istiyorum | X ¥                         |           |                                                 |
| il :                                         | RIZE                                                                | × *                         |           |                                                 |
| Sevk kayıdını oluştu     Sevk Talebi Oluştur | sonra sağlık raporunu il seçimi                                     | ne bakılmaksızın, İ         | herhang   | i bir ildeki sağlık kuruluşundan alabilirsiniz. |
| Ad Soyad                                     | Sevk Onay Tarihi                                                    |                             | iı.       | Gönderme Tarihi                                 |
|                                              |                                                                     |                             | Eşleşen k | cayıt bulunamadı.                               |
|                                              |                                                                     |                             |           |                                                 |

| Sagin bakanığı ve bağlı kuruluşları |                                                                   |                                                                                                    |                                      |                |
|-------------------------------------|-------------------------------------------------------------------|----------------------------------------------------------------------------------------------------|--------------------------------------|----------------|
| TC Kimlik No :                      | Velayeum Alundaki Bir Kışı için Sevk Talebinde Bulunmak istiyorum | **                                                                                                    |                                      |                |
| il :                                | RİZE                                                              | x *                                                                                                    |                                      |                |
| G Sevk kayıdını                     | olusturduktan sonra sağlık ranorunu il secimine hal               | ulmakerzin harhan                                                                                                    | i biy ildahi sağlık kuyulusundan     | alabiliminiz   |
|                                     | Ulustuluuktan sonia sagnk lapolunu n stemme ba                    | XIIIII aKSIZIII, HUI HAIIS                                                                                                    | I DII HUCKI SAYIK KUI UIUSUHUAH      | aladini siniz. |
| Sevk Talebi Oluştur                 | i onıştur duktan sonra sagık raporunu n seçinine ba               | kiintaksizin, nernanş                                                                                                    | i bii nueki sagiik kui uluşunuan s   | arabini siniz. |
| Sevk Talebi Oluştur                 | oluşturunktan sonra sagnk raporunu nistçininit ba                 | xiiiiiaksiziii, iivi iiaii;                                                                                                    | ı bir nücki sağık kurunuşundan i     |                |
| Sevk Talebi Oluştur                 | i oluştur ouktan sonra sagirk raporunu nistçininit ba             | siimaksizin, nyi nanş                                                                                                    | i bir nucki sagiik kurunuşunuan i    |                |
| Sevk Talebi Oluştur                 | i oluştur duktan sonra sağık raporunu ii seçinine ba              | XIIIII a KSIZIII, II VI II a II                                                                                                    | i bir nucki sagiik kurunuşundan i    |                |
| Sevk Talebi Oluştur                 | Sevk Onay Tarihi                                                  | in in a state of the state of the state of t | Gönderme Tarihi                      | Onaylandı mı?  |
| Sevk Talebi Oluştur                 | Sevk Onay Tarihi                                                  | iı<br>Eşleşer                                                                                                    | Gönderme Tarihi<br>kayıt bulunamadı. | Onaylandı mı?  |
| Sevk Talebi Oluştur                 | Sevk Onay Tarihi                                                  | iı<br>Eşleşen                                                                                                    | Gönderme Tarihi<br>käyit bulunamadı. | Onaylandı mı?  |
| Sevk Talebi Oluştur                 | Sevk Onay Tarihi                                                  | iı<br>Eşleşen                                                                                                    | Gönderme Tarihi<br>kayıt bulunamadı. | Onaylandi mi?  |

TC ni yazdıktan ve Rizeyi seçtikten sonra Sevk Talebi Oluştur tıkla